## Math Website Lesson Tutorial -extra help -absent

- 1- Go to the math website <u>https://my.hrw.com</u>
- 2-Login
- 3- Click on "Interactive Student Edition"
- 4- Click on the unit you need (far left of screen)
- 5- Click on correct module (to the right of the unit)
- 6- Click on lesson needed

\*\*The lesson is exactly how it is in the book and will guide you step by step. Follow along in your book!